## Access Your LSC Emails in D2L through the Microsoft 365 Widget

Last Modified on 07/02/2025 3:39 pm CDT

**NOTE**: Please visit the <u>Microsoft 365 FAQs (https://vlac.lonestar.edu/help/microsoft-365-faqs)</u> page for more info.

The **Microsoft 365 Widget** provides students with convenient access to their **Student Email** through **Microsoft 365** from within D2L.

## Access the Microsoft 365 Widget from the Homepage

Show Video Walkthrough

1. On the **D2L Homepage**, the **Microsoft 365 Widget** will be located on the right of the page. Click on the grey **[Sign in to your Office 365 account]** button.

**NOTE**: If you are accessing the widget for the first time, and you are receiving an *Internal Error* here, **be sure to be logged into your LSC Outlook account on the same browser**. This will pair the widget with your course, and will only need to be done once.

| IONE STAR COLLEGE                                                                                                    |                                   |
|----------------------------------------------------------------------------------------------------|-----------------------------------|
| Faculty Tools $\checkmark$ Collaboration $\checkmark$ VTAC Support Admin Tools $\checkmark$ Ally Configuration                                                                                                    | n                                 |
| My Courses 🗸                                                                                                    |                                   |
| Announcements  Velcome Students!   Posted to ISCS   Difficiently Effected                                                                                                    | Microsoft 365 🗸                   |
| Sping 2024 Semester Start  Sping 2024 Semester Start  Hellc  Welcome to the Spring 2024 Semester at Lone Star College!                                                                                                    | Sign in to your Office365 account |
| SEMESTER<br>START<br>START<br>START<br>START<br>Before you jump into your courses, we want to remind you of a<br>few things:<br>Training: Students taking a fully online, online synchronous, or<br>hybrid course for the first time are required to complete the D2L<br>Student Training before gaining access to their courses. It is | Quick Eval 🗸                      |

2. Once signed in, you will see the following window. Click on the **[Downward Arrow]** to expand the widget.

| Microsoft 365 | ~               |               |
|---------------|-----------------|---------------|
| Ø 0           | <b>†</b> 1      | 4             |
| ~             | V<br>Disconnect | @lonestar.edu |

- 3. With the widget expanded, you'll see a preview of your Outlook recent emails. Clicking on the icons here will open up the corresponding Outlook webpage in a new tab. The marked icons are:
  - A. [Outlook]
  - B. [Calendar]
  - C. [OneDrive]

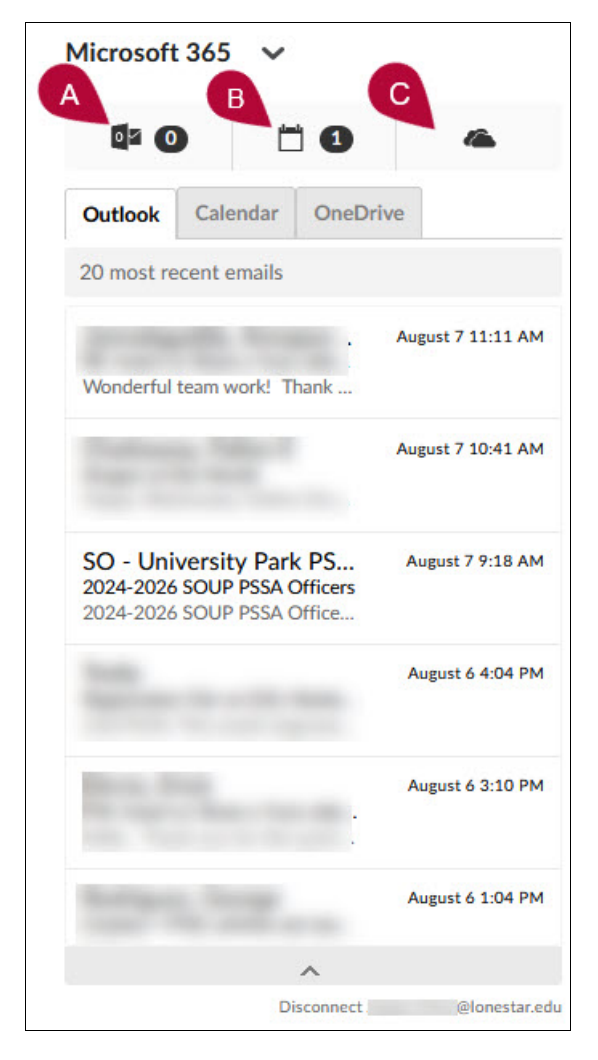

4. Clicking on the A) [Outlook] B) [Calendar] C) [OneDrive] tabs will alter the contents of the widget itself.

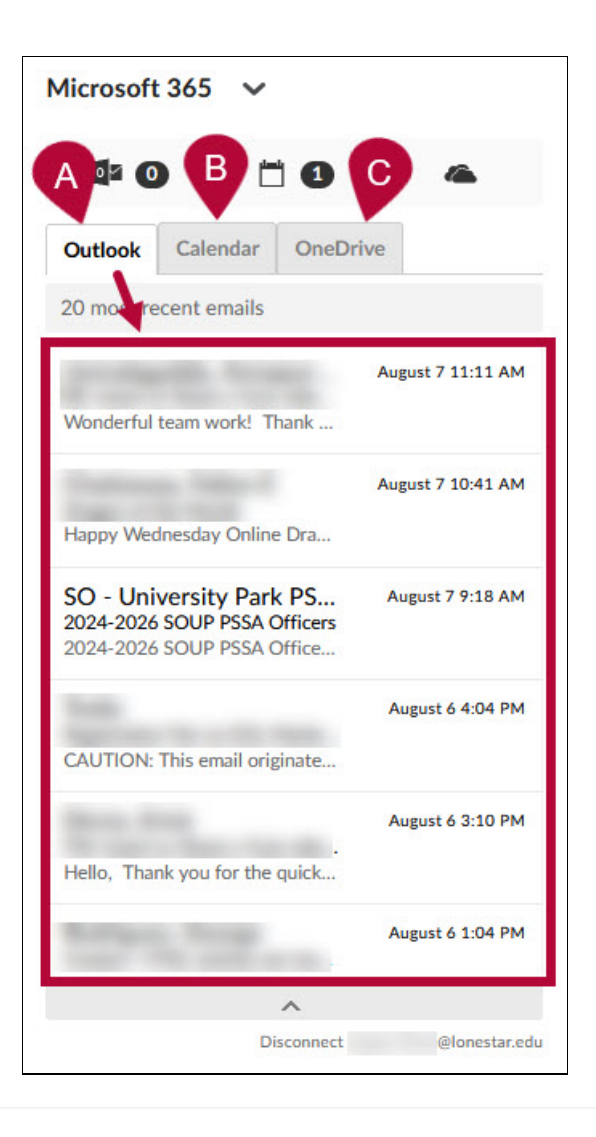